This demonstration is to show the participants, that we can easily use the existing Web services by generating a stub from the WSDL file.

Follow these steps to show the demo.

1. Go to http://www.xmethods.com. You will see recent Web services.

| 🖉 www.xmethods.net                         | - Micros  | oft Inte       | rnet Explorer                 |           | - D ×                                    |
|--------------------------------------------|-----------|----------------|-------------------------------|-----------|------------------------------------------|
| File Edit View Fav                         | orites    | Tools H        | lelp                          |           | 10 A                                     |
| 🔃 Back 🔹 🔿 👻 🙆                             | 1         | 🔍 Sea          | rch 📓 Favorites 🛞 Media 🎯 🖏 🚽 | <b>図・</b> | Links »                                  |
| Address 🍯 http://www                       | .xmethods | s.com/         |                               |           | ▼ 🔗 Go                                   |
| NEW! Read about the <u>TRY IT</u> feature. |           |                |                               |           |                                          |
| Recent Listing                             | S [ View  | the <u>FUL</u> | L LIST ]                      |           |                                          |
| Publisher                                  | Style     |                | Service Name                  | 1         | Description                              |
| tilisoft                                   |           | <u>Try It</u>  | LocInfo Zip Code              | [<br>1    | Provides location<br>related to US zip c |
| eqimagews                                  | DOC       | <u>Try It</u>  | Vigenere                      | ,         | Vigenere cipher/d                        |
| spider-web                                 | RPC       | <u>Try It</u>  | JavaPortal News               | 1         | nfo News on Java                         |
| eqimagews                                  | DOC       | <u>Try It</u>  | <u>Cesar Cipher</u>           | (         | Cesar Cipher/Deci                        |
| rhelena                                    | DOC       | <u>Try It</u>  | LetterSoup                    | 1         | Put key words inte                       |
| Xignite                                    | DOC       | <u>Try It</u>  | XigniteSecurity               | 1         | Financial security                       |
| Xignite                                    | DOC       | <u>Try It</u>  | XigniteRates                  | l<br>i    | Historical and del:<br>nformation (LIBO  |
| walterjones                                | DOC       | <u>Try It</u>  | Translation Engine            | (1        | Convert text from<br>anguage             |
| elmar                                      | RPC       | <u>Try It</u>  | <u>Elm@r Search Services</u>  | :         | Search for produc                        |
| •                                          |           |                |                               |           | Þ                                        |
| ۲                                          |           |                |                               | 😧 Inte    | rnet //.                                 |

Click on the Full List link to see the complete list of Web services. For the demonstration use the Barnes and Noble Price Quote Web service. Click on the Barnes and Noble Price Quote link.

| 🚈 www.xmetho    | ds.net - M  | licrosoft     | Internet Explorer                                  |                                                 |
|-----------------|-------------|---------------|----------------------------------------------------|-------------------------------------------------|
| File Edit View  | w Favorit   | es Tool:      | s Help                                             | 100 B                                           |
| 🗣 Back 🔹 🔿      | - 🙆 🙋       | 6             | 🕽 Search 📓 Favorites 🛞 Media 🎯 🗟 🛛 🎒               | Links »                                         |
| Address 🙆 http  | ://www.xm   | ethods.co     | m/ve2/Directory.po;jsessionid=e-g7zUZOSIJKq9LMkAkm | F6q3(QhxieSRM) 🗾 🔗 Go                           |
| a.com           | RPC         | Try It        | Yahoo User Ping                                    | Yahoo user presence info 📃 🔺                    |
| ut              | RPC         | <u>Try It</u> | Dr.Bob's Programming Clinic Headlines              | News headlines on six topics.                   |
| ut              | RPC         | <u>Try It</u> | <u>Number To Words (in Dutch)</u>                  | Converts Numbers to Dutch words                 |
| ut              | RPC         | <u>Try It</u> | Romulan Numbers XLII                               | Convert roman numbers <-> digital n             |
| :o.com          | DOC         | <u>Try It</u> | <u>ElectronicProductsFinder</u>                    | Electronics product finder.                     |
| o.com           | DOC         | <u>Try It</u> | VideoGamesFinder                                   | Video game product finder.                      |
| :o.com          | DOC         | Try It        | SportingGoodsFinder                                | Sporting goods product finder.                  |
| :o.com          | DOC         | <u>Try It</u> | <u>XIMLDailyFact</u>                               | XML factoid updated daily.                      |
| :o.com          | DOC         | Try It        | DotnetDailyFact                                    | .NET factoid updated daily.                     |
| o.com           | DOC         | Try It        | CustomNewsFeedinXMLFormat                          | Web service interface to Moreover N             |
| karori.co.nz    | RPC         | Try It        | Discordian                                         | Converts dates                                  |
|                 | RPC         | Try It        | Who Is                                             | Implementation of the whois protocc             |
|                 | RPC         | Try It        | Send an Email                                      | Email sender service                            |
| oft.com         | RPC         | Try It        | Agni Find MP3                                      | Finds MP3 files on the Internet.                |
| ushtrust.org.uk | RPC         | Try It        | Alan Bush Compositions                             | Interface to the Alan Bush Composit             |
| ta.com          | RPC         | Try It        | EDGAR Search                                       | Searches SEC's EDGAR database.                  |
| iods.net        | RPC         | Try It        | Weather - Temperature                              | Current temperature in a given U.S. z           |
| iods.net        | RPC         | <u>Try It</u> | Barnes and Noble Price Quote                       | Returns price of a book at BN.com gi<br>number. |
| iods.net        | RPC         | Try It        | Currency Exchange Rate                             | Exchange rate between any two curr              |
| iods.net        | RPC         | Try It        | California Traffic Conditions                      | California highway conditions.                  |
|                 |             |               |                                                    |                                                 |
| ど http://www.xn | nethods.com | n/ve2/Viev    | vListing.po;jsessionid=e-g7zUZ0SlJKq9LMkAkmF6q3(Q  | 🔮 Internet 🥢                                    |

**Note:** This service may not be available at times, since it is an external service. You can show the demo with any other service implemented with RPC style.

2. You will see information about the Web service. The location of the WSDL will be shown. You can make a note of the URL given, which is <u>http://www.xmethods.net/sd/2001/BNQuoteService.wsdl</u>.

| 🔮 www.xmethods.net - Mic  | crosoft Internet Explorer                                                                      |                      |
|---------------------------|------------------------------------------------------------------------------------------------|----------------------|
| File Edit View Favorites  | s Tools Help                                                                                   | 1                    |
| 年 Back 🔹 🔿 🛪 🙆 👘          | 🚰 🔯 Search 📾 Favorites 🎯 Media 🎯 🖏 🛛 🚽 💹 🗸                                                     | Links »              |
| Address 🙆 http://www.xmet | hods.com/ve2/ViewListing.po;jsessionid=e-g7zUZ0SIJKq9LMkAkmF6q3(QhxieSRM)?key=uuid:0.          | ∂G0                  |
|                           |                                                                                                | <b>_</b>             |
|                           | S Home · Interfaces · Tools · Implementations · Manage · Register · Tutorials · Maili<br>About | ng Lis               |
| Barnes and No             | oble Price Quote                                                                               |                      |
|                           | -                                                                                              |                      |
| Try It                    |                                                                                                |                      |
|                           |                                                                                                |                      |
| WSDL                      | http://www.xmethods.net/sd/2001/BNQuoteService.wsdl Analyze WSDL   View RPG                    | <mark>: Profi</mark> |
| SOAP Binding              | BNQuoteBinding                                                                                 |                      |
| Key                       | uuid:0A7B703B-45F0-28F6-55E9-93C04AAF609E                                                      |                      |
| Owner:                    | xmethods.net                                                                                   |                      |
| For more Info:            |                                                                                                |                      |
| Description:              | Returns price of a book at BN.com given an ISBN number.                                        |                      |
|                           |                                                                                                |                      |
|                           |                                                                                                |                      |
| Done                      |                                                                                                |                      |

- 3. The next step is to generate the stub file for this Web service using Oracle JDeveloper 10g.
- 4. Create a workspace, extws.jws, and project in JDeveloper.
- 5. After creating the workspace and project, create the stub file for the Web service as shown below.

Right click on the project and select New.

| 🔶 Oracle JDevelope                                                                                            | er 10g - extws.jws : Project                   | 1.jpr              |       |               |                |   | i. |    |   | _ |  |
|----------------------------------------------------------------------------------------------------|------------------------------------------------|--------------------|-------|---------------|----------------|---|----|----|---|---|--|
| <u>File E</u> dit <u>V</u> iew <u>S</u> ea                                                                    | rch <u>N</u> avigate <u>R</u> un <u>D</u> ebug | Versioning         | Tools | <u>W</u> indo | w <u>H</u> elp |   |    |    |   |   |  |
| 🗋 🗳 🗟 🖗 🔎                                                                                                    | A × □ □ ■ ₩ ₩                                  | 01010 <sup>1</sup> | {     | <b>*</b> 🕪    | 99             | J |    | 11 | Û |   |  |
| System - Navigato         State         State         Workspaces         State         State         Project1 |                                                |                    |       |               |                |   |    |    |   |   |  |
|                                                                                                    | New Java ⊆lass<br>New Java Interface           |                    |       |               |                |   |    |    |   |   |  |
|                                                                                                    | <u>N</u> ew                                    | Ctrl+N             |       |               |                |   |    |    |   |   |  |
|                                                                                                    | 📑 Add to Project                               |                    |       |               |                |   |    |    |   |   |  |
|                                                                                                    | 🔜 Make                                         | Ctrl+F9            |       |               |                |   |    |    |   |   |  |
|                                                                                                    | 🔛 Rebuild                                      | Alt+F9             |       |               |                |   |    |    |   |   |  |
|                                                                                                    | 🕲 <u>R</u> un                                  |                    |       |               |                |   |    |    |   |   |  |
|                                                                                                    | 🐺 Debug                                        |                    |       |               |                |   |    |    |   |   |  |
|                                                                                                    | Versioning                                     | •                  |       |               |                |   |    |    |   |   |  |
|                                                                                                    | Project Properties                             |                    |       |               |                |   |    |    |   |   |  |
| Applications 🕞 S                                                                                              | ystem 😰 🖫                                      |                    |       |               |                |   |    |    |   |   |  |

You will see a frame as shown below. Select Web Services from Business Tier node under Categories and choose Web Service Stub/Skeleton from Items. Click the OK button.

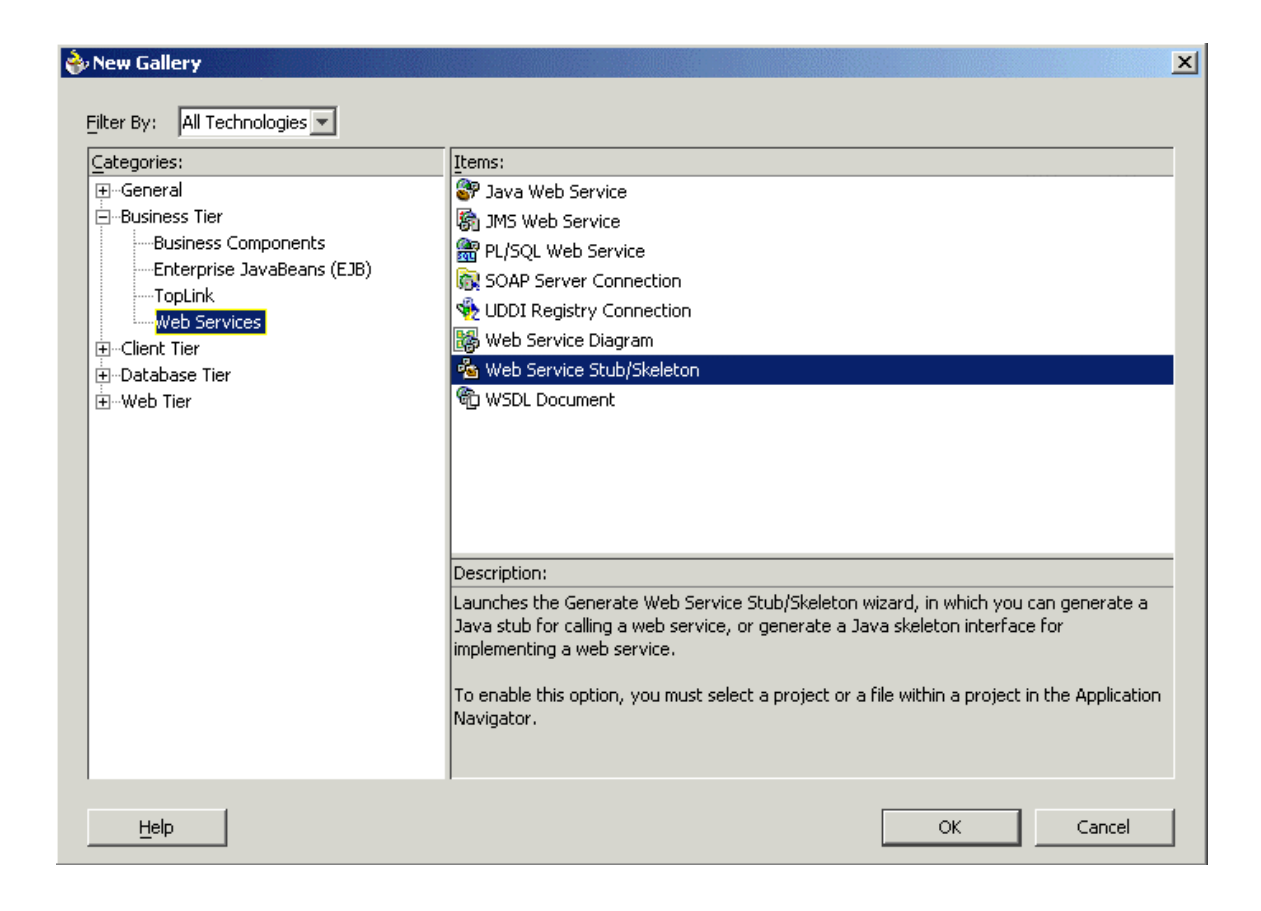

You will see the 'Web Service Stub/Skeleton Wizard'. Click the Next button.

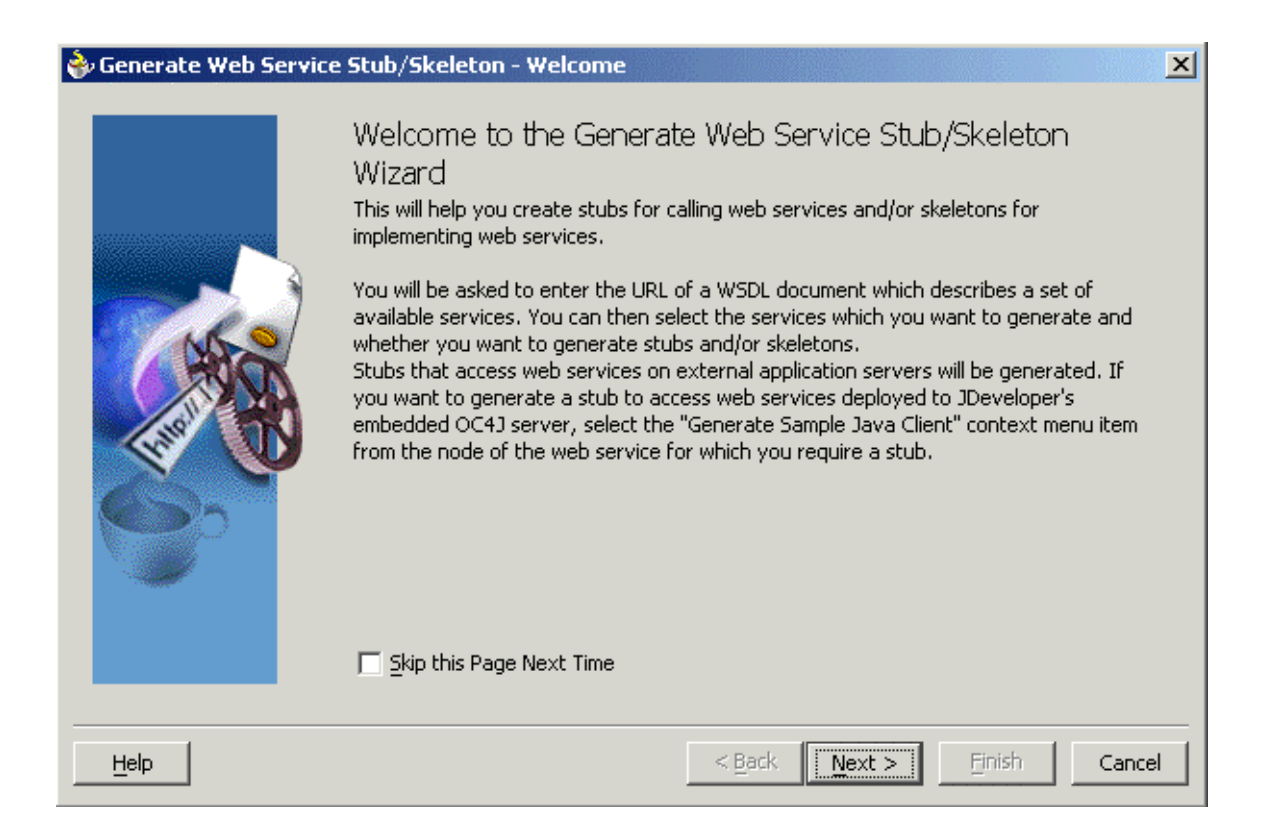

Provide the URL for the WSDL file, check the Generate Main Method Into Stub checkbox, and click the Next button.

| 🕹 Generate Web Servic | e Stub/Skeleton - Step 1 of 2: Select Web Service Description                  |
|-----------------------|--------------------------------------------------------------------------------|
|                       | Enter the WSDL document location and choose the files to be generated from it. |
|                       | http://www.xmethods.net/sd/2001/BNQuoteService.wsdl                            |
|                       | Browse UDDI                                                                    |
|                       | 🔽 Generate Client-Side Stubs                                                   |
|                       | 🔽 Generate Main Method Into Stub                                               |
|                       | Generate Basic HTTP Authentication Code                                        |
|                       | Generate Basic Proxy Authentication Code                                       |
|                       | Generate Server-Side Skeletons                                                 |
|                       | Import WSDL URL Into Project                                                   |
|                       | Default Package: mypackage1                                                    |
|                       |                                                                                |
|                       |                                                                                |
| Help                  | < <u>Back</u> <u>N</u> ext > <u>Finish</u> Cancel                              |

The frame displays the operations of the Web service. By default all the operations are chosen, deselect the methods that you do not want to include. getPrice() is the method in the BNQuoteService Web service.

| 🔷 Generate Web Service | e Stub/Skeleton - Step 2 of 2: Select Stubs/Skeletons to Ger                | nerate                | × |
|------------------------|-----------------------------------------------------------------------------|-----------------------|---|
|                        | Client-Side Stubs Image: Strain String (java.lang.String) : java.lang.Float |                       |   |
| Č5                     | Service <u>N</u> ame:                                                       |                       |   |
|                        | Package:                                                                    | Browse                |   |
|                        | Class Name:                                                                 |                       |   |
| Help                   | < <u>B</u> ack <u>M</u> ext >                                               | <u>F</u> inish Cancel |   |

The BNQuoteServiceStub.java is created.

| 🗞 Oracle JDeveloper 10g - extws.jws : Project1.jpr                                                                                                    |         |
|----------------------------------------------------------------------------------------------------|---------|
| <u>File Edit View Search Navigate Run Debug Versioning Tools Window H</u> elp                                                                                                    |         |
| $\square \square \blacksquare \blacksquare \square \square \square \blacksquare \blacksquare \square \square \blacksquare \blacksquare \blacksquare \blacksquare \blacksquare \blacksquare \blacksquare \blacksquare \blacksquare$                                                                                                    |         |
| System - Navigator 🕂 🗙 💀 BNQuoteServiceStub.java                                                                                                    | 2 *     |
| package mypackagel;                                                                                                    |         |
| workspaces import oracle.soap.transport.http.OracleSOAPHTTPConnection;                                                                                                    |         |
| import org.apache.soap.encoding.SOAPMappingRegistry;                                                                                                    |         |
| import java.net.URL;                                                                                                    |         |
| import org.apache.soap.rpc.Call;                                                                                                    |         |
| <pre>import org.apache.soap.Constants;</pre>                                                                                                    |         |
| <pre>import java.util.Vector;</pre>                                                                                                    |         |
| import org.apache.soap.rpc.Parameter;                                                                                                    |         |
| import org.apache.soap.rpc.Response;                                                                                                    |         |
| import org.apache.soap.Fault;                                                                                                    |         |
| import org.apache.soap.SOAPException;                                                                                                    |         |
| import java.util.Properties;                                                                                                    |         |
| /**                                                                                                    |         |
| * Generated by the Uracle JDeveloper 10g Web Services Stub/Skeleton Ge                                                                                                    | :ne     |
| * Date Created: Thu Mar 25 14:17:41 157 2004                                                                                                    |         |
| * WSDL URL: http://www.xmethods.net/sd/2001/BNQuoteService.wsdl                                                                                                    |         |
| was applications in system in the contract of the system of the system o |         |
| × Returns price of a book at BN.com given an ISBN number                                                                                                    |         |
|                                                                                                    | الغر    |
|                                                                                                    |         |
| A     A      |         |
| Starting Project1.jpr.                                                                                                    | Editing |

6. Invoke the getPrice operation from the main method of the stub file as shown below.

| 췅 Oracle JDeveloper 10g - extws.jws :                              | Project1.jpr : E:\Jdev\jdev\mywork\extws\Project1\src\mypackage1\BNQuoteServi 💶 🔲 🗙 |
|--------------------------------------------------------------------|-------------------------------------------------------------------------------------|
| <u>File E</u> dit <u>View S</u> earch <u>N</u> avigate <u>R</u> un | Debug Source Versioning Tools Window Help                                           |
| 🗋 🚅 🗑 🗭 🤏 💥 🖺 😤                                                    |                                                                                     |
| 🔁 System - Navigator 🛛 🕂 🗙                                         | BBNQuoteServiceStub.java                                                            |
| 📑 🖉 🖻 🖩 🦉 🏭 🔛                                                      | m smr = new SOAPMappingRegistry();                                                  |
| 🕞 Workspaces<br>🖃 🖓 extws.jws                                      | · · · · · · · · · · · · · · · · · · ·                                               |
| ⊡ Project1.jpr<br>                                                 | <pre>public static void main(String[] args) {</pre>                                 |
|                                                                    |                                                                                     |
|                                                                    | // Add your own code here.                                                          |
|                                                                    | System.out.println(stub.getPrice("0439139597"));                                    |
|                                                                    | 3                                                                                   |
|                                                                    | catch(Exception ex)                                                                 |
|                                                                    | {     ev nrintStackTrace() •                                                        |
|                                                                    | }                                                                                   |
| Applications 🕞 System 🔯 Conne                                      |                                                                                     |
| X 🗊 🐼 😼 🖆 🖾 🖼 🗮                                                    |                                                                                     |
| mypackage1                                                         | Source Class Design 1                                                               |
| Starting Project1 inr                                              | Line 37 Column 6 Insert Windows: CP/LE Edition                                      |
| search gring riskes rijpri                                         |                                                                                     |

7. In the System-Navigator, right click on the BNQuoteServiceStub.java and select Run.

| 🗞 Oracle JDeveloper 10g - extws.jws : Project1.jpr                                                                                                    | ×    |
|----------------------------------------------------------------------------------------------------|------|
| <u>File Edit View Search Navigate Run Debug Versioning Tools Window H</u> elp                                                                                                    |      |
|                                                                                                    |      |
| System - Navigator       U         System - Navigator       U         BRQuoteServiceStub.java       Interpretation         Image: System - Navigator       Image: System - Navigator         Image: System - Navigator       Image: System - Navigator <td>* 4</td>                                                                                                    | * 4  |
| BNQuoteServiceStuh.iava                                                                                                    |      |
| Make (Trl+Shift+F9                                                                                                    |      |
| Image: Second second second |      |
| W Debug                                                                                                    |      |
| Show Dependencies ("0439139597"));                                                                                                    |      |
| Compare With                                                                                                    |      |
| Regenerate Web Service Stub/Skeleton                                                                                                    |      |
| 🔓 Create Data Control                                                                                                    |      |
| ex.printStackTrace();                                                                                                    |      |
| Image: Source Class     Image: Source Class       Image: Source Class     Image: Source Class       Imag                                                                                                    | -    |
| Starting Project1.jpr. Edit                                                                                                    | ting |

8. You will see the response from the Web service in the log window as shown in the screenshot.

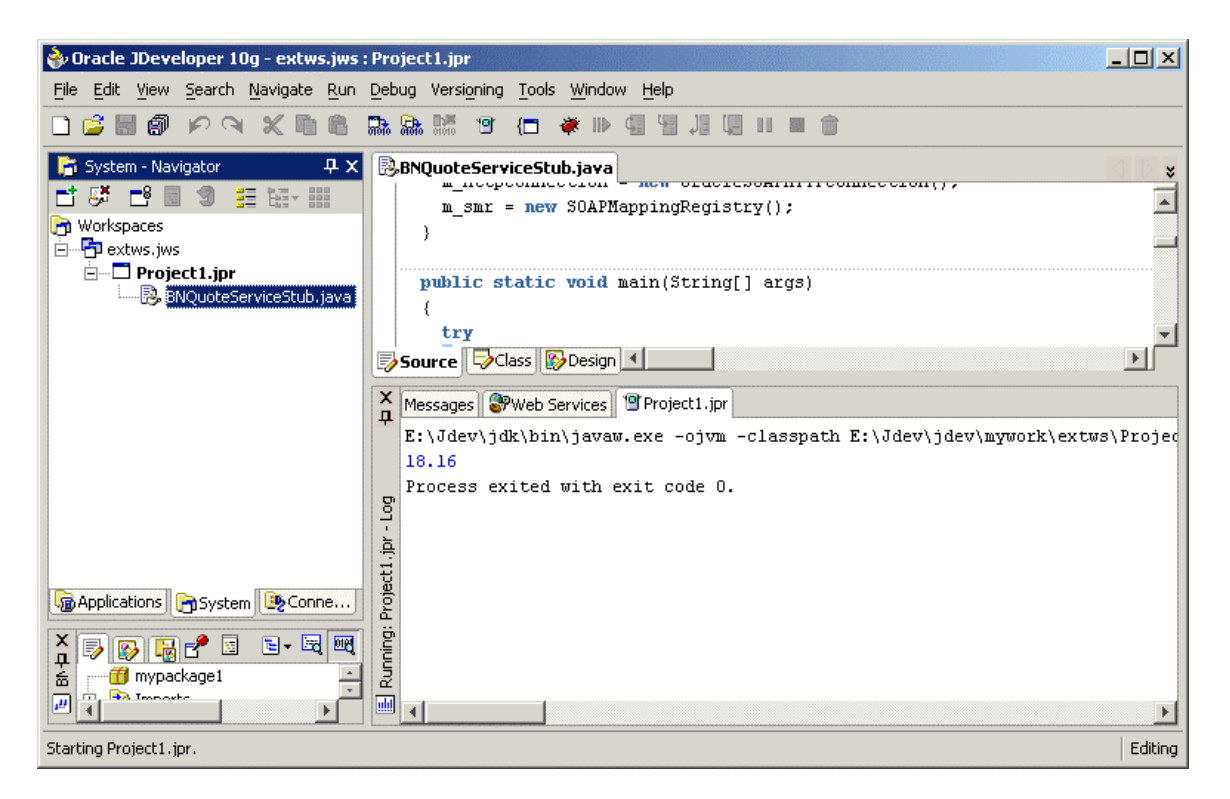